Navigation in Crescent Smart Campus following .. just 2 Steps

Prof. T Harinarayana Director Centre for Sustainable Development BSAR Crescent institute of science and technology Chennai, Tamil Nadu-600048, India email: director.cers@crescent.education; tharinarayana@gmail.com

**Note:** This is an improvement of <u>Google Maps</u> as Google cannot recognize all locations and places in our campus

## Step-1

First thing to do is to copy the locations of your interest and TH code and store it in your contact list similar to storing the phone number of a person.... Using COPY-PASTE..!!!

#### <u>Tips</u>

- Here the Person name is Location
- TH code can be stored any column other than phone number field..
- You can find and store all your friends house codes along with his/her phone numbers in your contact list to visit them easily!!

| 5. 140 | LULdIIUII                                        | Universal in Code |
|--------|--------------------------------------------------|-------------------|
| 1      | LOC-Main Gate                                    | AVy'U'T0fr'       |
| 2      | LOC-Auditorium main gate                         | AVx'p'T0fX'       |
| 3      | LOC-Auditorium side gate                         | AVx'E'T0ft'       |
| 4      | LOC-Electrical Sciences Block Main gate          | AVx'1T0fe'        |
| 5      | LOC-Electrical Sciences Block back gate          | AVw'a'T0fC'       |
| 6      | LOC-Administrative Office Main door              | AVw'vT0fR'        |
| 7      | LOC-VC office main door                          | AVx'4T0f8         |
| 8      | LOC-Canteen Main gate                            | AVx'8T0f0         |
| 9      | LOC-Canteen side entrance                        | AVw'sT0eg         |
| 10     | LOC-Entrance to the Playing ground               | AVx'1T0eR         |
| 11     | LOC-Mechanical sciences main entrance            | AVw'MT0ft'        |
| 12     | LOC-Physical and Chemical scinece entrance       | AVv'v'T0fR        |
| 13     | LOC-New staff quarters main entrance             | AVx'2T0h3         |
| 14     | LOC-new staff quarters side entrance             | AVw'xT0hX         |
| 15     | LOC-Ladies hostel entrance gate                  | AVx'F'T0gY'       |
| 16     | LOC-IOB ATM                                      | AVw'sT0f0         |
| 17     | LOC-Estate office entrance                       | AVv'fT0ev         |
| 18     | LOC-School of Architecture block entrance        | AVw'JT0eB         |
| 19     | LOC-School of Life sciences block front entrance | AVv'dT0f8         |
| 20     | LOC-school of life sciences block back entrance  | AVv'aT0en         |
| 21     | LOC-Data centre entrance                         | AVx'BT0eM         |
| 22     | LOC-Boys hostel gate                             | AVu'h'T0gD        |
| 23     | LOC-CIIC main entrance                           | AVs't'T0fX'       |
| 24     | LOC-Crescent-CLRI-Kankyo biogas plant            | AVt'b'T0hX        |
| 25     | LOC-Masid entrance in Boys hostel                | AVt'7T0ft'        |
| 26     | LOC-Crescent Dispensay                           | AVz'ET0de'        |
| 27     | LOC-IOB bank entrance                            | AVa3T0bX          |
| 28     | LOC-Crescent School                              | AVz'ZT0cs         |
| 29     | LOC-Book shop                                    | AVw'eT0et         |
| 30     | LOC-Small snack stores                           | AVw'kT0eb         |
| 31     | LOC-RO water plant                               | AVw'a'T0fj        |
| 32     | LOC-School of computer sciences                  | AVw'sT0eX         |
| 32     | LOC-Workshop of Mechanical Sciences              | AVv'X'T0fC        |
| 33     | LOC-Old staff professor quarters                 | AVw'sT0gD'        |
| 34     | LOC-Old staff assistant professor quarters       | AVw'gT0gY'        |
| 35     | LOC-Management Block entrance                    | AVw'X'T0fZ        |

Universal TH Code

S No. Location

## Step-2

In this step, Open Google Play store and search for TH-Code and install the same in your Android mobile Phone

You can see the Adjacent screenshot for more clarity

Tip: You need to switch on GPS Navigation & Internet and accept all permissions.

Note: You need to do these two steps once only. Then onwards you can freely navigate in our Crescent Smart Campus!! Follow the example given...!!!!

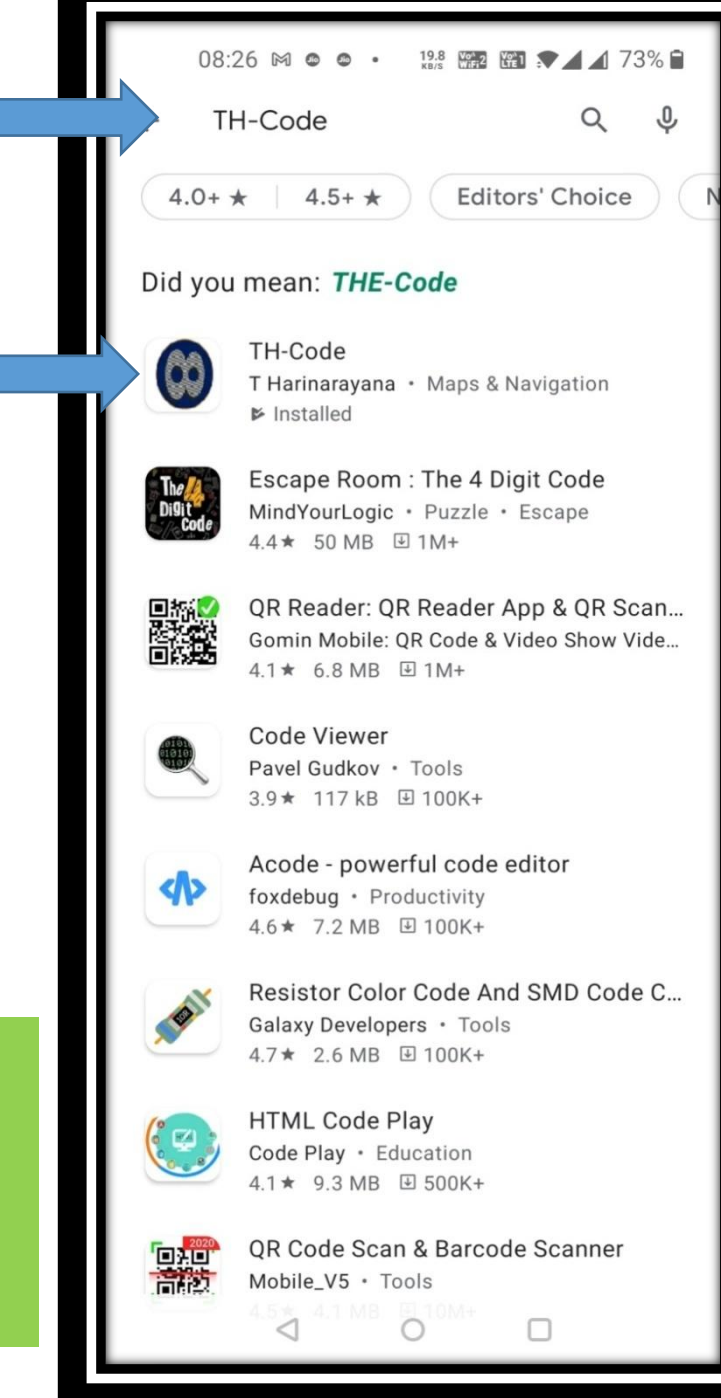

#### EXAMPLE:

Now we are ready to Navigate any place in Crescent campus with 1m accuracy..!!

Procedure to walk from your present location (Eg. Crescent Staff Quarters) to Crescent Canteen by walk...

Open your contacts and search for LOC-Canteen and COPY the TH-Code, Paste it, Locate it, Navigate it and Walk as shown in the following two figures....

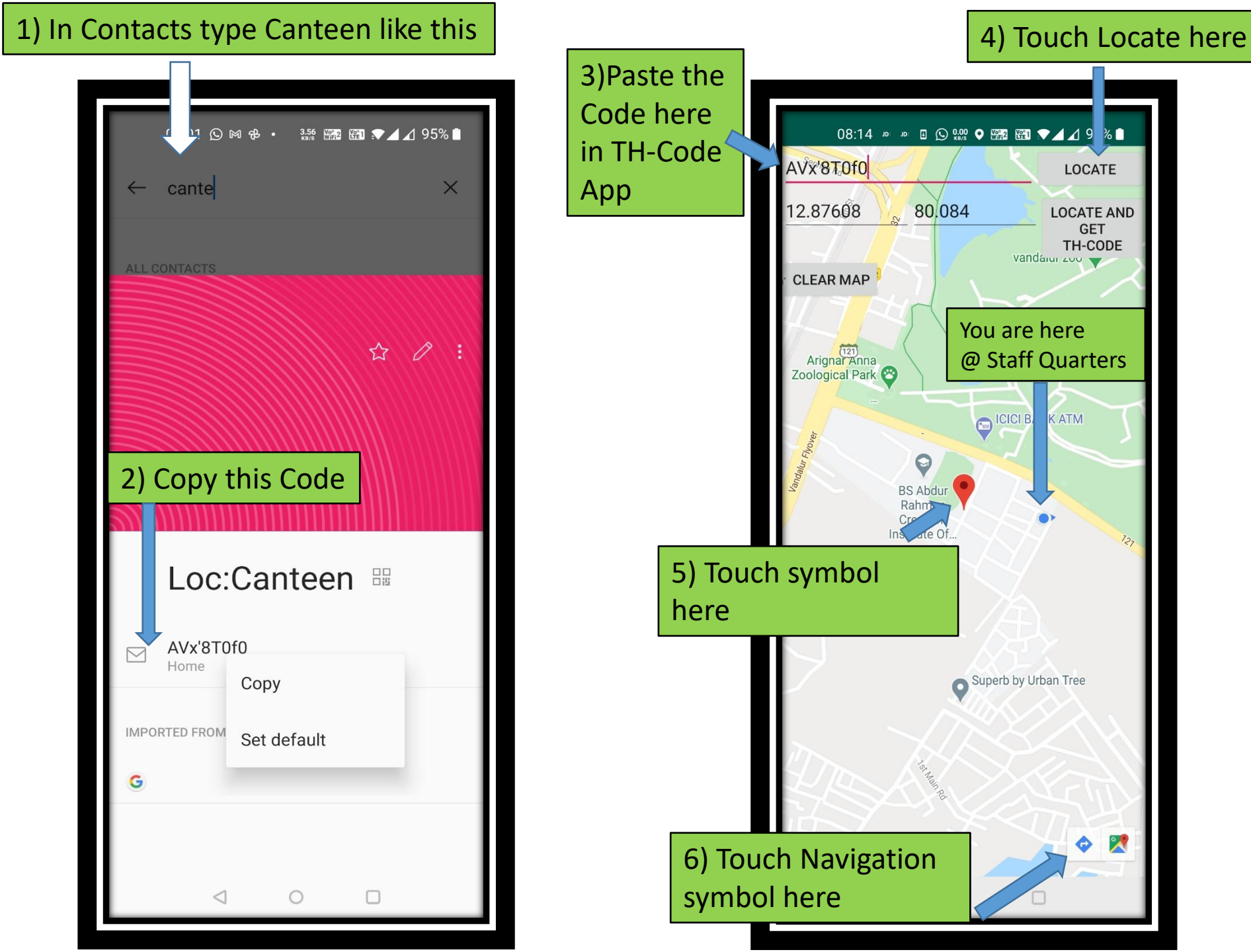

You can walk following the dotted line, from New staff quarters to the Crescent Canteen. It is about 350 meters and take you there within 4 minutes by normal walk. Enjoy the Canteen Food !!!!

Note: Once you know how to navigate in Crescent campus using this APP, you can digitize any major campuses around the WORLD and give code using THcode APP and navigate easily without any hurdles !!! Send this information to your friends in other campuses also ...Let others follow Crescent smart campus..!!!

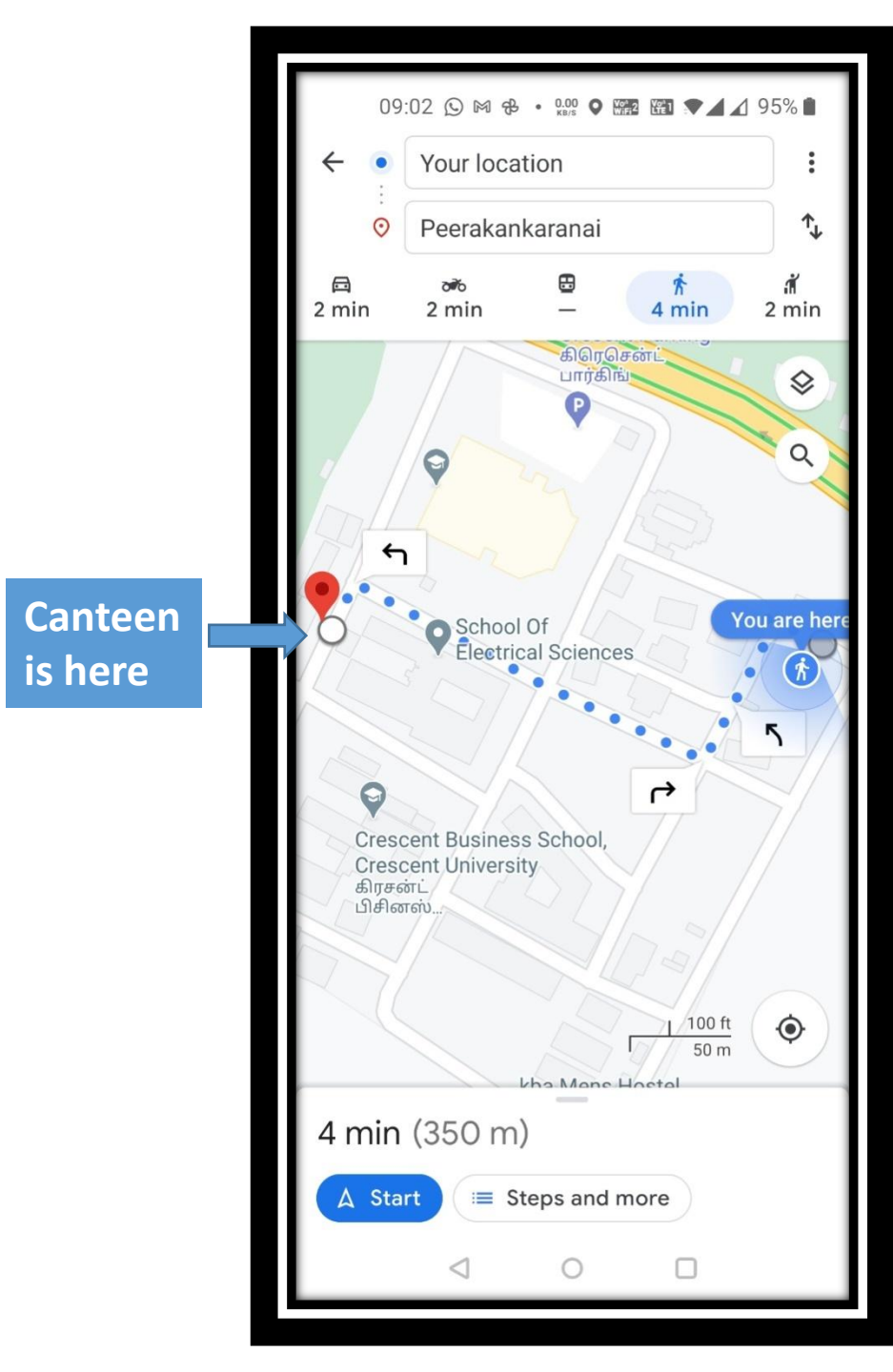

# **Thank you** For using the TH-code APP

#### **Happy Navigation**

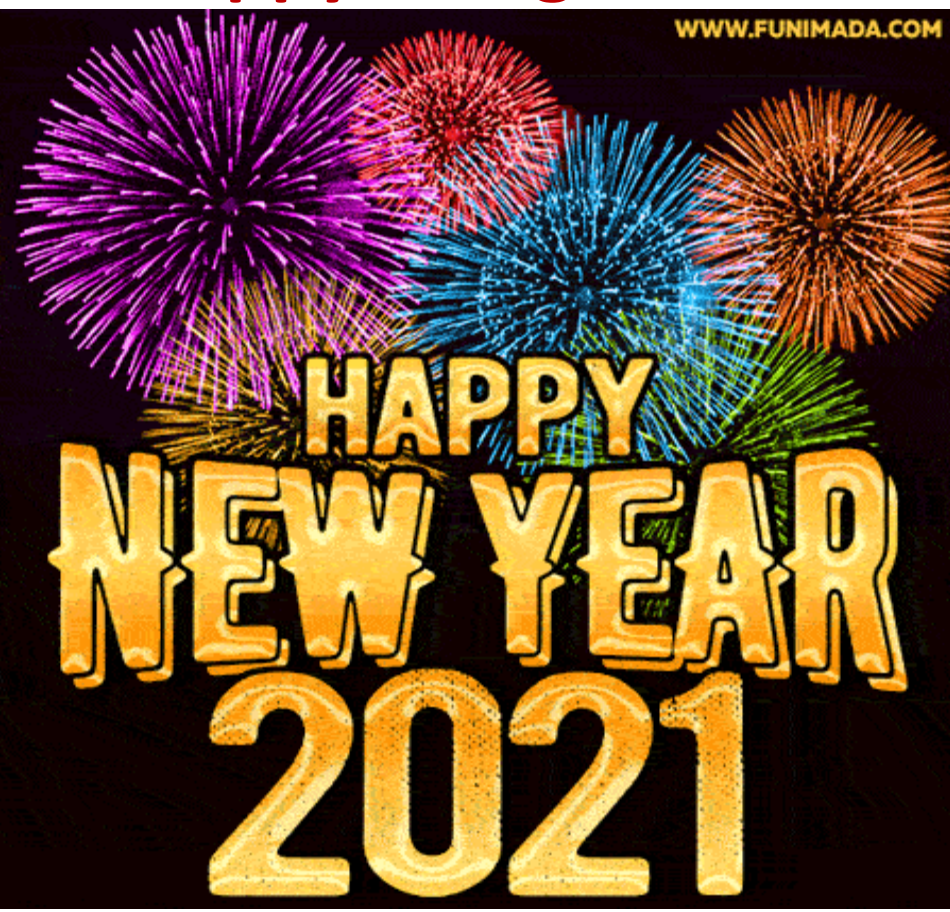